What is CourseLeaf?

- It is a suite of online applications that help manage the undergraduate curriculum and courses.
- There are three applications: CAT, CIM, and WEN.

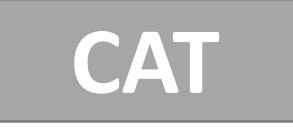

- Includes major/program overviews, course listings for academic year, and regulations
- Used to produce the YCPS

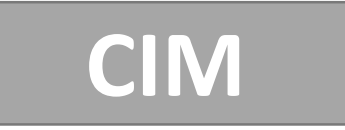

- Propose new courses
- Edit existing courses (title, description, syllabus, format, etc.)
- Lists all active courses available in a subject
- Sortable by workflow and status

| WEN |  |
|-----|--|
|     |  |

- Offer/cancel courses for specific terms
- Edit times, instructors, and room information (term-specific information)
- See history of course offerings through Framer tool

Yale University

After this workshop, a DUS working in CourseLeaf should:

- Understand how to navigate to CourseLeaf and access department information
- Have the ability to edit and submit a program description
- Have the ability to submit and approve a new course proposal
- Understand how to edit courses and approve course edits
- Know how to approve or request a multiple title

There are three main steps in the creation of the YCPS that use the three modules of CourseLeaf:

- The first step is editing or verifying your program or major description through CAT.
- The next step is proposing any new courses that will be taught or editing any existing courses that need to be changed for the next academic year. This is done through CIM.
- The final step is offering the courses to be taught for the next academic Year in WEN.
- Please note that these steps do not necessarily have to done in order. All three modules are open and can be worked in simultaneously.

### CourseLeaf/Resources

- CourseLeaf Resources Web page: <a href="http://www.yale.edu/sfas/registrar/CLresources.html">http://www.yale.edu/sfas/registrar/CLresources.html</a>
  - Includes FAQs, links, instruction guides, and related resources
- Departmental Registrar or DUS Assistant
- Future workshops
- Email: courseleaf@yale.edu

#### Important dates to keep in mind:

| Date                 | YCPS Milestones                                                                                                    | Module(s) Used  |
|----------------------|----------------------------------------------------------------------------------------------------|-----------------|
| February 2,<br>Mon.  | CourseLeaf opened for 2015–2016 program and course information                                                                                 | CAT, CIM, & WEN |
| February 23,<br>Mon. | Updates due for departmental program descriptions in the YCPS                                                                                  | CAT             |
| February-May         | Identify and offer courses for the next academic year; Identify names of instructors, term, and meeting times; Edit existing courses as needed | CAT & WEN       |
| March 27, Fri.       | Updates due for the "Undergraduate Curriculum" and "Academic Regulations" sections of the YCPS                                                 | CAT             |
| April 30, Thurs.     | Last day to submit new-course proposals to the CSC for inclusion in the initial publication of the YCPS                                        | CIM             |
| May 5, Tues.         | Last day to activate courses and submit course changes for inclusion in the initial publication of the YCPS; WEN closes                        | WEN             |
| July                 | Catalog is published online                                                                                                    |                 |

CAT is used for producing the Yale College Programs of Study and includes each departments course offering for the academic year, major and program descriptions, and student regulations.

| Yale University Vale Colle                                  | ege Programs of Study                                                                                                    | YCPS Q                                                                |
|-------------------------------------------------------------|----------------------------------------------------------------------------------------------------|-----------------------------------------------------------------------|
| HOME A-Z INDEX PRINT                                        | r / DOWNLOAD OPTIONS PREVIOUS EDITIONS                                                                                                    |                                                                       |
| Yale College Programs of Study »                            | Subjects of Instruction » Astronomy                                                                                                    |                                                                       |
| 2015–2016 Bulletin                                          | Astronomy                                                                                                    |                                                                       |
| Yale College Programs of<br>Study                           | Overview Courses                                                                                                    |                                                                       |
| The Undergraduate<br>Curriculum<br>Academic Regulations     | Director of undergraduate studies: Debra Fischer, 259 JWG, 432-1613,<br>astro.dus@yale.edu [F]; to be announced [Sp]; www.astro.yale.edu                                                                                                    | Edit "Page Body" 🥔                                                    |
| Majors in Yale College                                      | FACULTY OF THE DEPARTMENT OF ASTRONOMY                                                                                                    |                                                                       |
| Subjects of Instruction<br>Astronomy<br>General Information | <b>Professors</b> Charles Bailyn, †Charles Baltay, Sarbani Basu, Paolo Coppi, Pierre<br>Debra Fischer, Marla Geha, Jeffrey Kenney, Richard Larson ( <i>Emeritus</i> ), Priyamv<br>Natarajan, †C. Megan Urry, William van Altena ( <i>Emeritus</i> ), Pieter van Dokkum | Demarque ( <i>Emeritus</i> ),<br>ada<br>( <i>Chair</i> ), Robert Zinn |
|                                                             | Associate Professors Hector Arce, †Daisuke Nagai, Frank van den Bosch                                                                                                    |                                                                       |
|                                                             | Assistant Professor †Nikhil Padmanabhan                                                                                                    |                                                                       |
|                                                             | Lecturers Louise Edwards, Michael Faison                                                                                                    |                                                                       |
|                                                             | <sup>†</sup> A joint appointment with primary affiliation in another department.                                                                                                    |                                                                       |
|                                                             | Astronomy is a quantitative physical science that applies physics, mathematics to observing, describing, and modeling the universe. The undergraduate cours programs offered by the Department of Astronomy train students in research                                 | s, and statistical analysis<br>ses and degree<br>techniques and       |

quantitative reasoning and develop creative problem solvers. Students who complete the major

and the second second second second second second second second second second second second second second second

- Departments are responsible for updating the faculty listings.
- Significant changes to a major or major requirements require advance approval by the COM or CSC. By
   February 13, all intentions to change major requirements should e-mailed to Laurie Ongley.
- The deadline to submit edits and to approve content for the next YCPS is February 23.

### CourseLeaf/CAT/Edit Program Overview

- Go to: <u>https://next.catalog.yale.edu/</u>
- Click EDIT PAGE at top left and CAS log in
- Use A-Z INDEX to find program or major

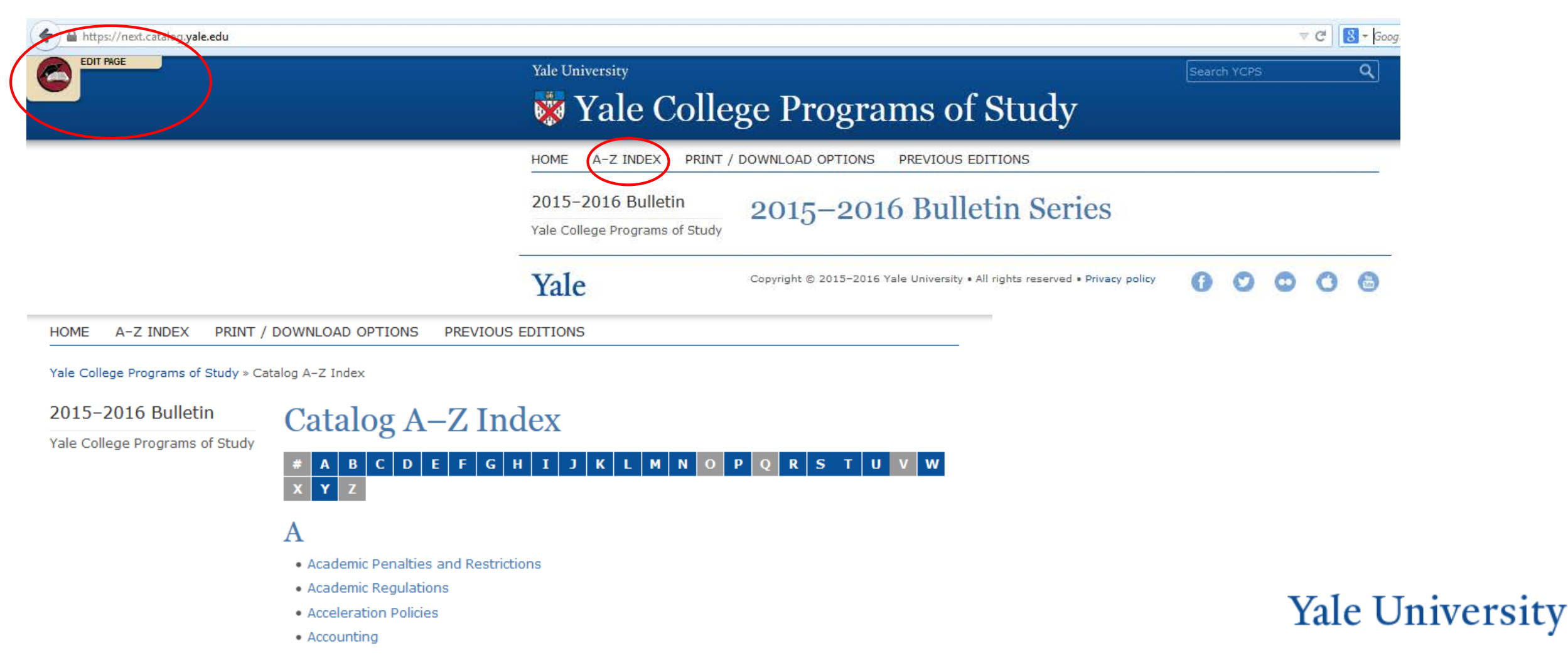

### CourseLeaf/CAT/Edit Program Overview

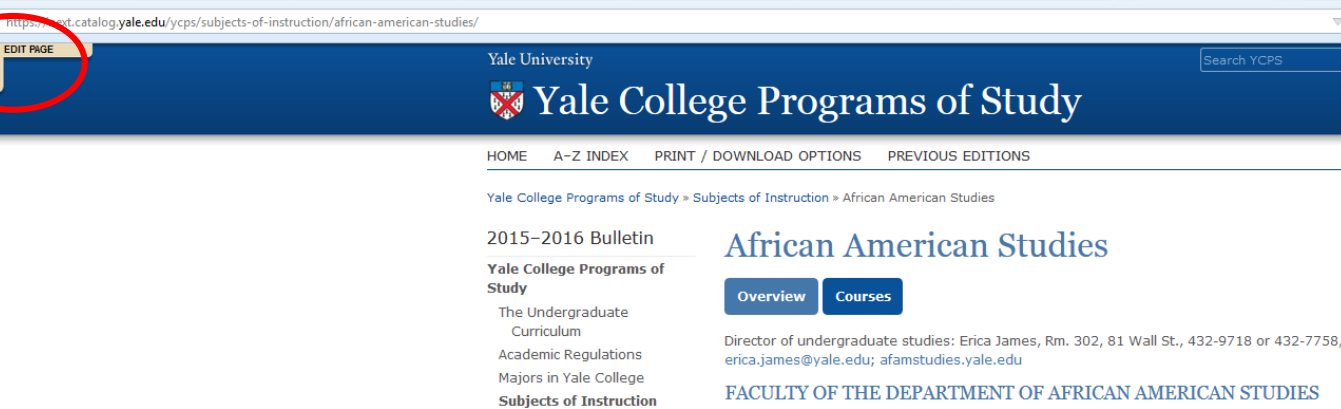

African American Studies

General Information

Yale

Professors Elizabeth Alexander, Elijah Anderson, David Blight, Daphne Brooks, Hazel Carby, Glenda Gilmore, Jacqueline Goldsby, Emily Greenwood, Jonathan Holloway, Matthew Jacobson, Gerald Jaynes, Kobena Mercer, Christopher L. Miller, Joseph Roach, Robert Stepto, Michael Veal

Associate Professors Jafari Allen, Crystal Feimster, Anthony Reed, Edward Rugemer

Assistant Professors Erica James, Christopher Lebron, Vesla Weaver

The African American Studies major examines, from numerous disciplinary perspectives, the experiences of people of African descent in Black Atlantic societies such as the United States, the Caribbean, and Latin America, including the global impact of those experiences. Students in the department explore the historical, cultural, political, economic, and social development of Black Atlantic societies. Majors work to become informed thinkers who are intellectually prepared to offer darity and insight to ongoing academic and public debates centered in the discipline.

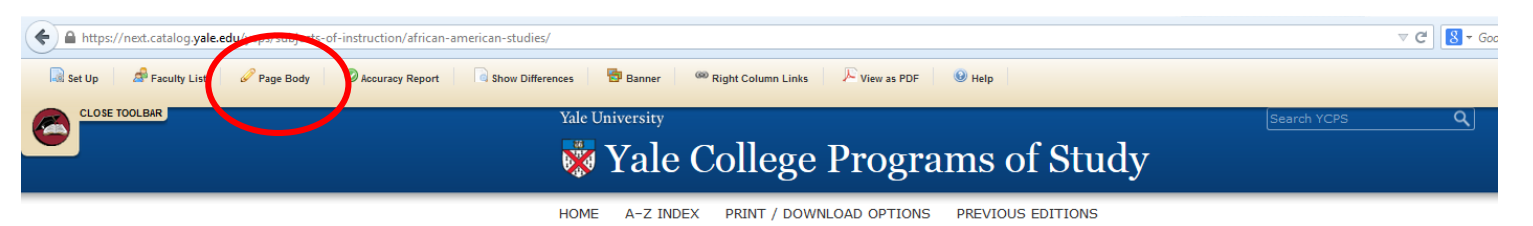

Yale College Programs of Study » Subjects of Instruction » African American Studies

#### 2015-2016 Bulletin

Yale College Programs of Study The Undergraduate Curriculum Academic Regulations Majors in Yale College Subjects of Instruction African American Studies General Information

#### African American Studies

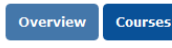

Director of undergraduate studies: Erica James, Rm. 302, 81 Wall St., 432-9718 or Edit "Page Body" 🖋 432-7758, erica.james@yale.edu; afamstudies.yale.edu

#### FACULTY OF THE DEPARTMENT OF AFRICAN AMERICAN STUDIES

Professors Elizabeth Alexander, Elijah Anderson, David Blight, Daphne Brooks, Hazel Carby, Glenda Gilmore, Jacqueline Goldsby, Emily Greenwood, Jonathan Holloway, Matthew Jacobson, Gerald Jaynes, Kobena Mercer, Christopher L. Miller, Joseph Roach, Robert Stepto, Michael Veal

Associate Professors Jafari Allen, Crystal Feimster, Anthony Reed, Edward Rugemer

Assistant Professors Erica James, Christopher Lebron, Vesla Weaver

- Once on your program or major page, click EDIT PAGE at the top left
- A tool bar will open
- Click Page Body to edit the program of major overview

### CourseLeaf/CAT/Edit Program Overview

| 🕲 Coursel eaf Page Body - Mozilla Firefox                                                                                                    |        |                   |           |          |
|----------------------------------------------------------------------------------------------------|--------|-------------------|-----------|----------|
| the structure of the structure of t |        |                   |           |          |
|                                                                                                    | 😧 Help | User: Erica James | 🚛 Log Out | LICPIROG |
| Page Body                                                                                                    |        |                   |           |          |
| Image: Construction     Image: Construction     Image: Constru                                                                                                    |        |                   |           |          |

Director of undergraduate studies: Erica James, Rm. 302, 81 Wall St., 432-9718 or 432-7758, erica.james@yale.edu; afamstudies.yale.edu

#### FACULTY OF THE DEPARTMENT OF AFRICAN AMERICAN STUDIES

Professors Elizabeth Alexander, Elijah Anderson, David Blight, Daphne Brooks, Hazel Carby, Glenda Gilmore, Jacqueline Goldsby, Emily Greenwood, Jonathan Holloway, Matthew Jacobson, Gerald Jaynes, Kobena Mercer, Christopher L. Miller, Joseph Roach, Robert Stepto, Michael Veal

Associate Professors Jafari Allen, Crystal Feimster, Anthony Reed, Edward Rugemer

Assistant Professors Erica James, Christopher Lebron, Vesla Weaver

The African American Studies major examines, from numerous disciplinary perspectives, the experiences of people of African descent in Black Atlantic societies such as the United States, the Caribbean, and Latin America, including the global impact of those experiences. Students in the department explore the historical, cultural, political, economic, and social development of Black Atlantic societies. Majors work to become informed thinkers who are intellectually prepared to offer clarity and insight to ongoing academic and public debates centered in the discipline.

African American Studies majors become knowledgeable about the history, primary methodologies, and interdisciplinary breath of the field. In the process, students learn to critique, articulate, analyze, and interpret universal themes concerning both individuals in society and group interactions as they relate to the work of scholars, scientists, writers, artists, musicians, economists, and entrepreneurs.

African American Studies offers training of special interest to those considering admission to graduate or professional schools and careers in education, journalism, law, business management, city planning, international relations, politics, psychology, publishing, public health, or social work. The interdisciplinary structure of the department offers students an opportunity to satisfy the increasingly rigorous expectations of admissions committees and prospective employers for a broad liberal arts perspective that complements specialized knowledge of a field.

African American Studies can be taken either as a stand-alone major or as one of two majors in consultation with the director of undergraduate studies. Pertinent regulations can be found under Two Majors in section K of the Academic Regulations.

**Requirements of the major** The major in African American Studies requires twelve term courses, including seven core courses and five electives in an area of concentration. The seven core courses include the African American history sequence (AFAM 160) and (162), which can be taken in either order; one course in the humanities relevant to African American studies; one course in the social sciences relevant to African American studies; the junior seminar ((AFAM 410)); and the senior colloquium ((AFAM 480)) and senior essay ((AFAM 491)). (AFAM 162) will not be offered in 2014–2015; students who need to fulfill the history requirement in this academic year should enroll in (AFAM 125), in consultation with the director of undergraduate studies.

Area of concentration Students majoring in African American Studies are required to choose an area of concentration comprising five courses. This cluster of interrelated courses is intended to ground the student's learning experience in one area of investigation. Often students will choose an area of concentration in a traditional discipline such as political science,

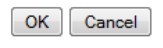

- Clicking on the Page Body icon will open an editing window.
- Make any necessary edits to the content.
- YCPS editors will edit for style and format.

### CourseLeaf/CAT/Edit Program Overview

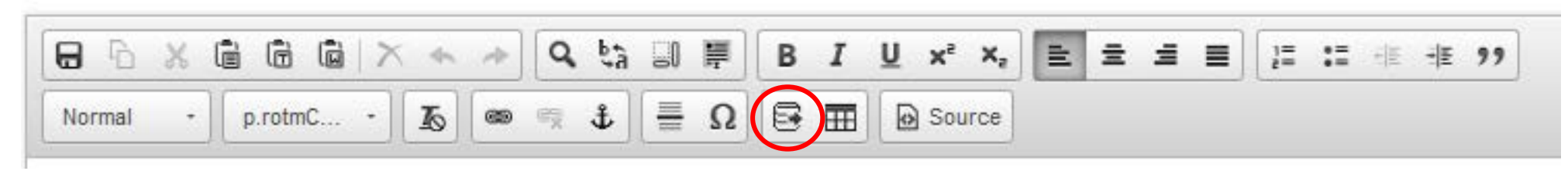

#### 📾 🗮 🛓 🚆 Ω 📑 🎛 😥 Source

Yale

s: Erica James, Rm. 302, 81 Wall St., 432-9718 or 432-7758, erica.james@yale.edu; afamstudies.yale.edu

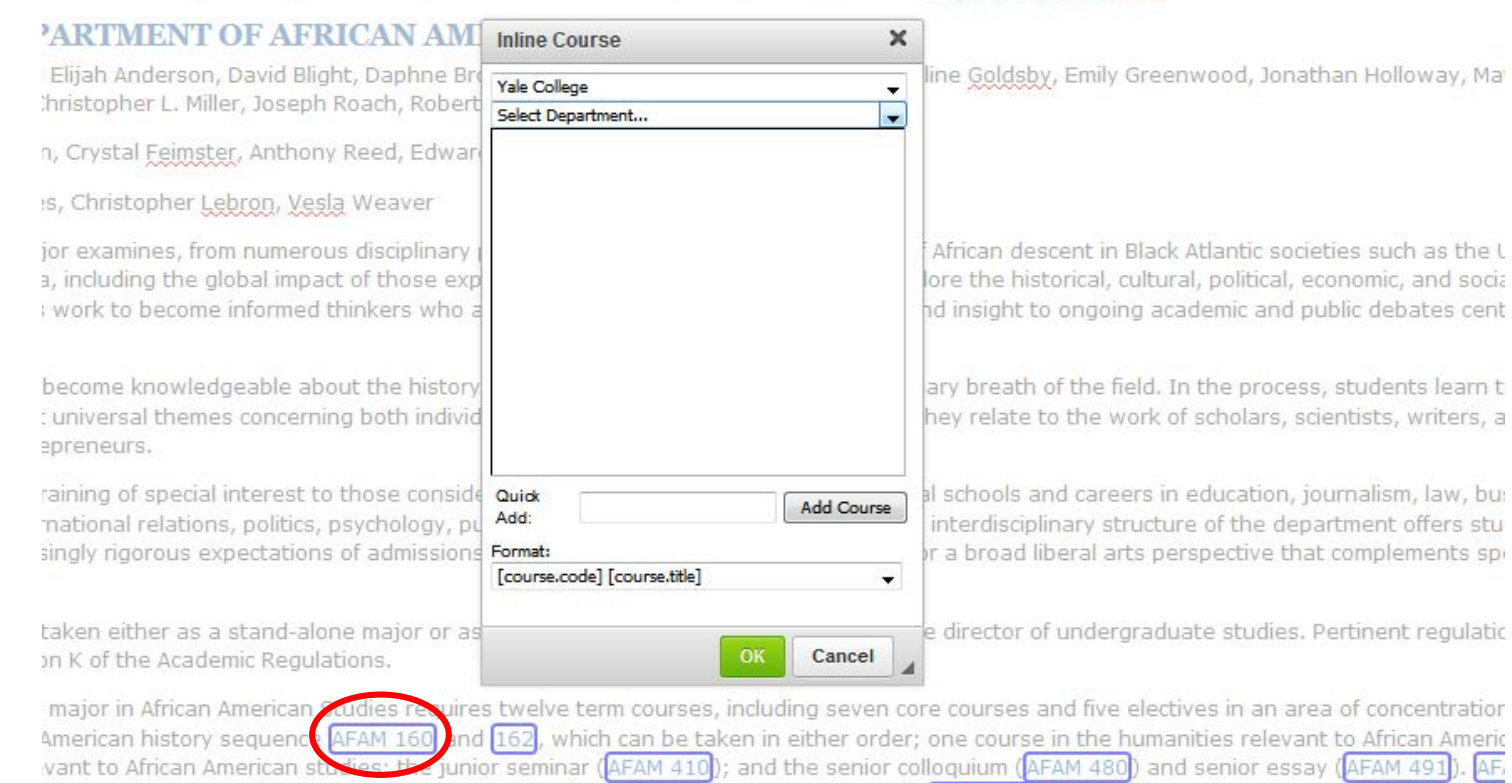

- The tool bar at the top is very similar to Word.
- Most course numbers will already be linked.
- If you need to add a new course number to the overview, use the Insert/Edit Database Field button in the tool bar to link courses.
- Courses that are linked will be able to be clicked by users in the final YCPS so that the user can see the course information.

#### Yale University

nts who need to fulfill the history requirement in this academic year should enroll in AFAM 125, in consultation with the director of undergramaticing in African American Studies are required to choose an area of concentration comprising five sources. This ductor of intercelated of

## CourseLeaf/CAT/Edit Program Overview

|                                                                                                    | Help User: Erica James SLog Out                                                                                                    |
|----------------------------------------------------------------------------------------------------|----------------------------------------------------------------------------------------------------|
| e Body                                                                                                    |                                                                                                    |
| ↓ ○ X 値 値 図 X ← → Q 気 副 厚 B I U x <sup>2</sup> X <sub>2</sub> 主 主 三 注 注 注 非 ??<br>ormat · Styles · K ∞ ≪ ↓ Ξ Ω 降 亜 Թ Source                                                                                                    |                                                                                                    |
| virector of undergraduate studies: Erica James, Rm. 302, 81 Wall St., 432-9718 or 432-7758, erica.james@yale.edu; afa                                                                                                    | amstudies.yale.edu                                                                                                    |
| ACULTY OF THE DEPARTMENT OF AFRICAN AMERICAN STUDIES                                                                                                    |                                                                                                    |
| r <b>ofessors</b> Elizabeth Alexander, Elijah Anderson, David Blight, Daphne Brooks, Hazel Carby, Glenda Gilmore, Jacqueline<br>Gerald Jaynes, Kobena Mercer, Christopher L. Miller, Joseph Roach, Robert Stepto, Michael Veal                                                                                                    | e Goldsby, Emily Greenwood, Jonathan Holloway, Matthew Jacobson,                                                                                                    |
| ssociate Professors Jafari Allen, Crystal Feimster, Anthony Reed, Edward Rugemer                                                                                                    |                                                                                                    |
| ssistant Professors Erica James, Christopher Lebron, Vesla Weaver                                                                                                    |                                                                                                    |
| he African American Studies major examines, from numerous disciplinary perspectives, the experiences of people of Afr<br>ne Caribbean, and Latin America, including the global impact of those experiences. Students in the department explore<br>f Black Atlantic societies. Majors work to become informed thinkers who are intellectually prepared to offer clarity and in<br>discipline.                                                                                                    | rican descent in Black Atlantic societies such as the United States,<br>e the historical, cultural, political, economic, and social development<br>insight to ongoing academic and public debates centered in the                                                                   |
| frican American Studies majors become knowledgeable about the history, primary methodologies, and interdisciplinary<br>rticulate, analyze, and interpret universal themes concerning both individuals in society and group interactions as they<br>nusicians, economists, and entrepreneurs.                                                                                                    | y breath of the field. In the process, students learn to critique,<br>y relate to the work of scholars, scientists, writers, artists,                                                                                                    |
| frican American Studies offers training of special interest to those considering admission to graduate or professional so<br>nanagement, city planning, international relations, politics, psychology, publishing, public health, or social work. The intr<br>pportunity to satisfy the increasingly rigorous expectations of admissions committees and prospective employers for a<br>nowledge of a field.                                                                                        | chools and careers in education, journalism, law, business<br>terdisciplinary structure of the department offers students an<br>a broad liberal arts perspective that complements specialized                                                                                       |
| frican American Studies can be taken either as a stand-alone major or as one of two majors in consultation with the di<br>ound under Two Majors in section K of the Academic Regulations.                                                                                                    | lirector of undergraduate studies. Pertinent regulations can be                                                                                                    |
| equirements of the major The major in African American Studies requires twelve term courses, including seven core co<br>ore courses include the African American history sequence AFAM 160 and 162, which can be taken in either order; one<br>ourse in the social sciences relevant to African American studies; the junior seminar (AFAM 410); and the senior collogr<br>e offered in 2014—2015; students who need to fulfill the history requirement in this academic year should enroll in AFA | courses and five electives in an area of concentration. The seven<br>e course in the humanities relevant to African American studies; one<br>uuum (AFAM 480) and senior essay (AFAM 491). AFAM 162 will not<br>FAM 125, in consultation with the director of undergraduate studies. |
| . <b>rea of concentration</b> Students majoring in African American Studies are required to choose an area of concentration c<br>itended to ground the student's learning experience in one area of investigation. Often students will choose an area c                                                                                                    | comprising five courses. This cluster of interrelated courses is<br>of concentration in a traditional discipline such as political science,                                                                                                    |

- When edits are finished, click OK to save and close the window.
- The changes will automatically save when the window closes.

### CourseLeaf/CAT/Edit Program Overview

#### Yale University

#### **W** Yale College Programs of Study

PRINT / DOWNLOAD OPTIONS PREVIOUS EDITIONS HOME A-Z INDEX

Yale College Programs of Study » Subjects of Instruction » African American Studies

#### 2015-2016 Bulletin

#### Yale College Programs of Study

The Undergraduate Curriculum Academic Regulations Majors in Yale College Subjects of Instruction African American Studies General Information

#### **African American Studies**

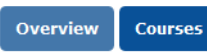

Director of undergraduate studies: Erica James, Rm. 302, 81 Wall St., 432-9718 or Edit "Page Body" 🖉 432-7758, erica.iames@vale.edu; afamstudies.vale.edu

Q

#### FACULTY OF THE DEPARTMENT OF AFRICAN AMERICAN STUDIES

Professors Elizabeth Alexander, Elijah Anderson, David Blight, Daphne Brooks, Hazel Carby, Glenda Gilmore, Jacqueline Goldsby, Emily Greenwood, Jonathan Holloway, Matthew Jacobson, Gerald Jaynes, Kobena Mercer, Christopher L. Miller, Joseph Roach, Robert Stepto, Michael Veal

Associate Professors Jafari Allen, Crystal Feimster, Anthony Reed, Edward Rugemer

Assistant Professors Erica James, Christopher Lebron, Vesla Weaver

The African American Studies major examines, from numerous disciplinary perspectives, the experiences of people of African descent in Black Atlantic societies such as the United States, the Caribbean, and Latin America, including the global impact of those experiences. Students in the department explore the historical, cultural, political, economic, and social development of Black Atlantic societies. Majors work to become informed thinkers who are intellectually prepared to offer clarity and insight to ongoing academic and public debates centered in the discipline.

African American Studies majors become knowledgeable about the history, primary methodologies, and interdisciplinary breath of the field. In the process, students learn to critique, articulate, analyze, and interpret universal themes concerning both individuals in society and group interactions as they relate to the work of scholars, scientists, writers, artists, musicians, economists, and entrepreneurs.

African American Studies offers training of special interest to those considering admission to graduate or professional schools and careers in education, journalism, law, business management, city planning, international relations, politics, psychology, publishing, public health, or social work. The interdisciplinary structure of the department offers students an opportunity to satisfy the increasingly rigorous expectations of admissions committees and prospective employers for a broad liberal arts perspective that complements specialized knowledge of a field.

African American Studies can be taken either as a stand-alone major or as one of two majors in consultation with the director of undergraduate studies. Pertinent regulations can be found under Two Majors in section K of the Academic Regulations.

Requirements of the major The major in African American Studies requires twelve term courses, including seven core courses and five electives in an area of concentration. The seven core courses

> Page Status: Editing Last Edited: 3:57pm by Erica Jan

- When the window closes, the Start Workflow button will turn green at the bottom right of the screen.
- Your work is saved. You may leave the page and return to work on it another time if you wish.
- **Only click Start Workflow** when all changes are finished and the content is ready to be submitted.
- **Only DUSes should start** the workflow.
- Remember to Start Workflow by February 23

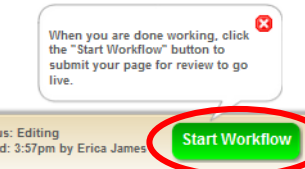

### CourseLeaf/CAT/Relating Courses

If your program or major relates courses, it is recommended that you contact programs or majors that you relate courses with as early as possible to start building a list of courses you think will be included. A reminder will go out about relating courses in early May.

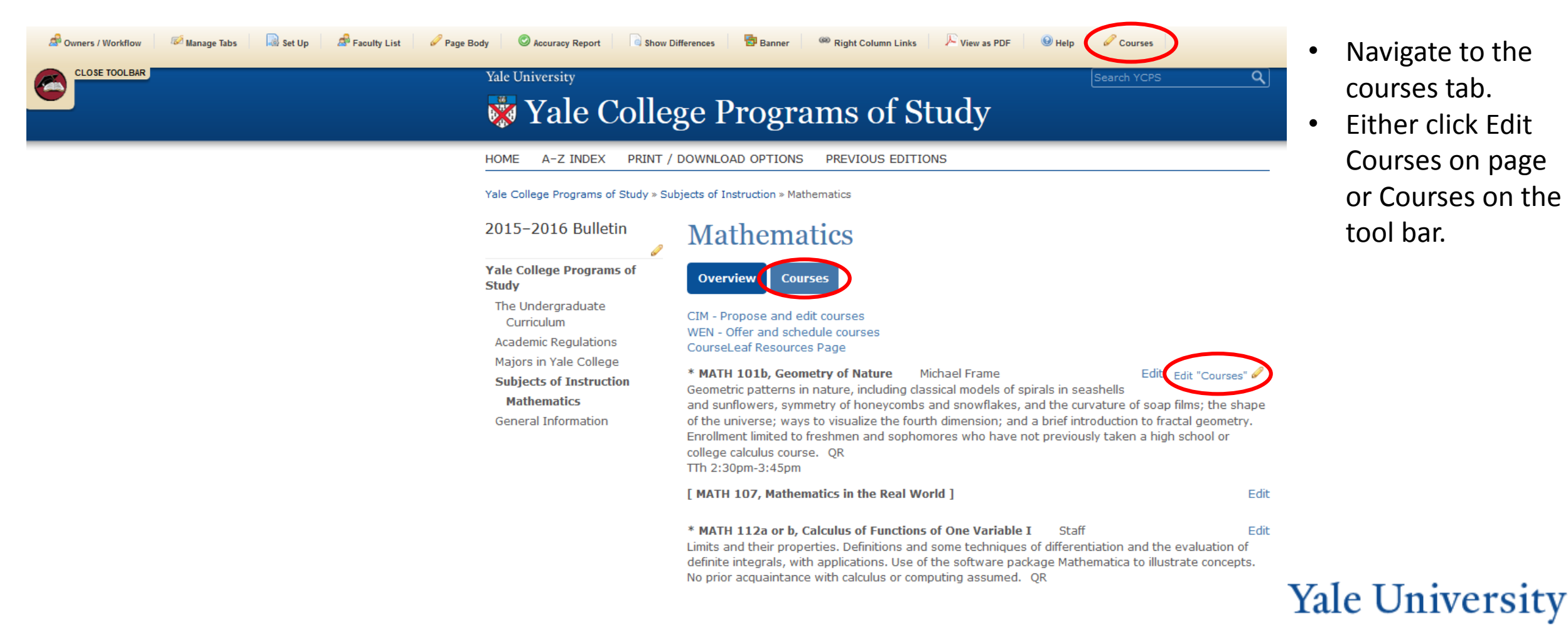

### CourseLeaf/CAT/Relating Courses

Edit

Edit

Edit

Edit

Edit

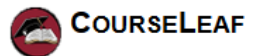

Courses

User: Craig Canfield

Help

#### □ □ × → Q ↓ □ □ B I U ×<sup>2</sup> × □ □ □ □ □ □ □ □ □ □ □ □ □ □ □ □ □ □ □ □ □ □ □ □ □ □ □ □ □ □ □ □ □ □ □ □ □ □ □ □ □ □ □ □ □ □ □ □ □ □ □ □ □ □ □ □ □ □ □ □ □ □ □ □ □ □ □ □ □ □ □ □ □ □ □ □ □ □ □ □ □ □ □ □ □ □ □ □ □ □ □ □ □ □ □ □ □ □ □ □ □ □ □ □ □ □</t

#### **Other Courses Related to Mathematics**

Course Block

#### CPSC 201a or b, Introduction to Computer Science Staff

Introduction to the concepts, techniques, and applications of computer science. Topics include computer systems (the design of computers and their languages); theoretical foundations of computing (computability, complexity, algorithm design); and artificial intelligence (the organization of knowledge and its representation for efficient search). Examples stress the importance of different problem-solving methods. After CPSC 112 or equivalent. QR

Math: Stat/Applied Math

#### CPSC 365b, Design and Analysis of Algorithms Daniel Spielman

Paradigms for problem solving: divide and conquer, recursion, greedy algorithms, dynamic programming, randomized and probabilistic algorithms. Techniques for analyzing the efficiency of algorithms and designing efficient algorithms and data structures. Algorithms for graph theoretic problems, network flows, and numerical linear algebra. Provides algorithmic background essential to further study of computer science. After CPSC 202 and 223. QR Math: Stat/Applied Math TTh 2:30pm-3:45pm

#### CPSC 440b, Numerical Computation Vladimir Rokhlin

Algorithms for numerical problems in the physical, biological, and social sciences: solution of linear and nonlinear systems of equations, interpolation and approximation of functions, numerical differentiation and integration, optimization. After CPSC 112 or an equivalent introductory programming course; MATH 120; and MATH 222 or 225 or CPSC 202. QR Math: Stat/Applied Math

TTh 1pm-2:15pm

#### PHIL 267b, Mathematical Logic Sun-Joo Shin

An introduction to the metatheory of first-order logic, up to and including the completeness theorem for the first-order calculus. Introduction to the basic concepts of set theory. Prerequisite: PHIL 115 or permission of instructor. QR Math: Logic/Foundations MW 11:35am-12:25pm

#### \* PHIL 427b, Computability and Logic Sun-Joo Shin

A technical exposition of Gödel's first and second incompleteness theorems and of some of their consequences in proof theory and model theory, such as Löb's theorem, Tarski's undefinability of truth, provability logic, and nonstandard models of arithmetic. Prerequisite: PHIL 267 or permission of instructor. QR, HU

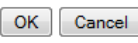

- A new window will open, showing any sections that exist for your course page, including related courses.
- Scroll to the section for related courses.
- Double click anywhere inside the Course Block.

### CourseLeaf/CAT/Relating Courses

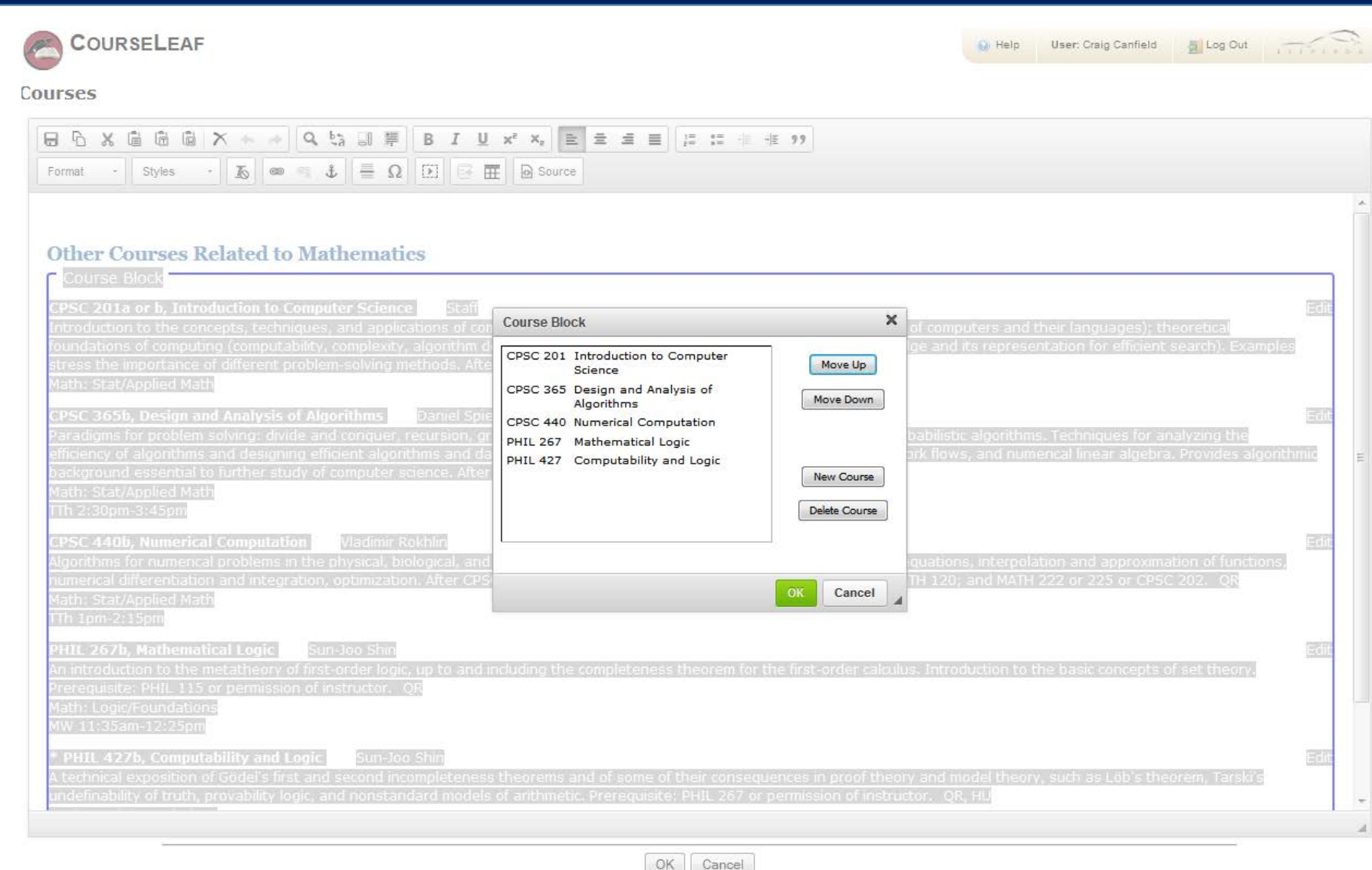

Yale

- A smaller window will appear.
- You can add courses to the block by clicking New Course.
- Remove a course by clicking on the course in the list to highlight it and then clicking Delete Course.
- You can arrange courses by clicking a course to highlight it, and then use the Move Up or Move Down buttons.
- Click OK to save and go back to the previous window.
- Click OK again to save your related courses block and return to the Courses tab.
- Deadline for relating courses is May 11.

CIM (Course Inventory Management) is used for proposing new courses and editing existing courses. Edits could include title or description changes, adding or removing multiple titles, or changing the format of a course. CIM should not be used for updating a term-specific information.

• Go to: <u>https://next.catalog.yale.edu/courseadmin/</u>

| Yale                | University                                                          |           |                                                |
|---------------------|---------------------------------------------------------------------|-----------|------------------------------------------------|
| Course Ir           | nventory Management                                                 | ٧         | 'ou are logged in as ej95 <u>ह</u> ा<br>Help 🎯 |
| Search, edit, and p | ropose courses.                                                     |           |                                                |
|                     | Search - OR - Propose New Course                                    | Quick     | Searches 💌                                     |
| Course Code         | Title                                                               | Workflow  | Status                                         |
|                     |                                                                     |           | Added                                          |
| AFAM 194            | Contemporary African American Literary, Visual, and Performing Arts | Banner    | Edited                                         |
| AFAM S261           | Introducing the Black Diaspora                                      | YC CSC    | Added                                          |
| AFAM TBD9           | Music and Poetics in the African Diaspora                           | Banner    | Edited                                         |
| AFST 343            | Postcolonialism in Africa and the Middle East                       | Banner    | Edited                                         |
| AMST 219            | Introduction to Documentary Studies                                 |           | Added                                          |
| AMST 411            | Introduction to Documentary Studies                                 | Registrar | Added 👻                                        |

### CourseLeaf/CIM

## Yale University

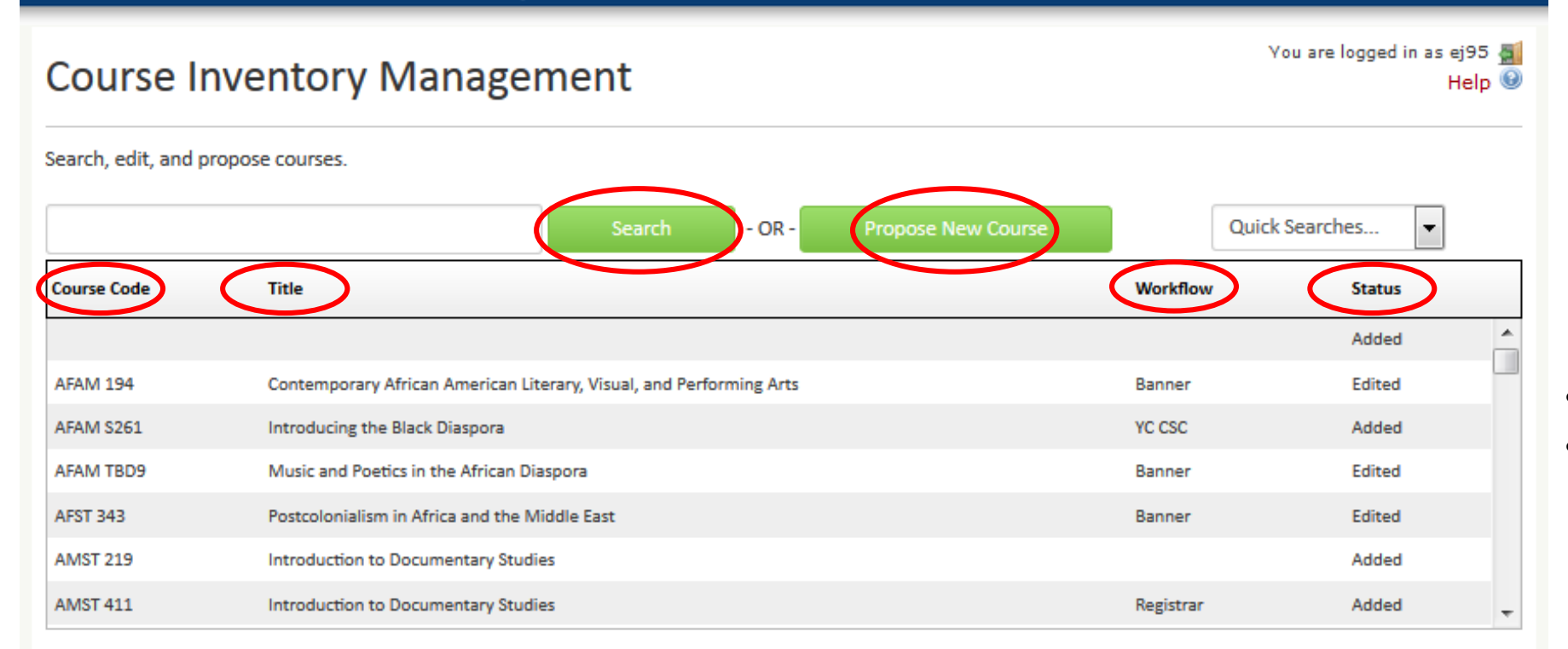

In CIM you can:

- Search for and edit an existing course
  - Search by subject code only (e.g. AFAM)
  - Search by subject code and course number (e.g. ZULU 120)
  - Search by title
  - Use \* for wildcard
- Propose a new course
- Sort results by Course Code, Title, Workflow, or Status (click the word to sort)

### CourseLeaf/CIM/Course Proposal

#### Yale University

| Course Inve                               | ntory Management           | of the form as pos                           |
|-------------------------------------------|----------------------------|----------------------------------------------|
| New Course Prop                           | osal                       |                                              |
| Proposed By                               | ekb6 Effective Term Select | The first step is to ch                      |
| Instructor NetID                          |                            | will be taugift.                             |
| First time teaching in<br>Yale College: 😡 |                            | Next, enter the instr                        |
| Attach syllabus 🔞                         | Attach Files               | enter STAFF (all caps                        |
|                                           | Files To Be Uploaded:      |                                              |
| o Til 🔿                                   |                            | Upload the syllabus                          |
|                                           | 100 characters remaining   | Enter the full course                        |
| Short Title 🔞                             | 30 characters remaining    | Enter the full course                        |
| Subject code and number 🔞                 | Select                     | Choose the subject of                        |
| Multiple Titled                           | Add                        | the number you are                           |
| Course(s) 😡                               |                            | to remove the numb                           |
| Graduate/<br>Professional School          | Add                        |                                              |
| Numbers 🔞                                 |                            | Add any multiple titl                        |
| Course Description 🛞                      | ΙΩ                         | like to request (even<br>the number, use TBL |
|                                           |                            | Enter the course des                         |
|                                           |                            | the description used                         |
|                                           |                            |                                              |
|                                           |                            |                                              |

- When you click Propose New Course, a course proposal form will appear in a new window.
- All fields surround by a red box are required, but please complete as much ssible.
- estion mark icons for helpful information about each field.

oose an Effective Term. This is the first term the course

ctor's NetID. If you do not know it, click the magnifying f the instructor is new and does not yet have a NetID,

by clicking Attach Files.

#### title.

ode from the dropdown and enter the course number. If using has been used within the past 7 years, you will need er from the course it is attached to beforehand.

es or graduate/professional school number that you would if you have not received approval yet). If you do not know These requests follow a separate workflow process.

cription. The description should be 2-3 sentences. This is in the YCPS, OCI, and YBB.

### CourseLeaf/CIM/Course Proposal

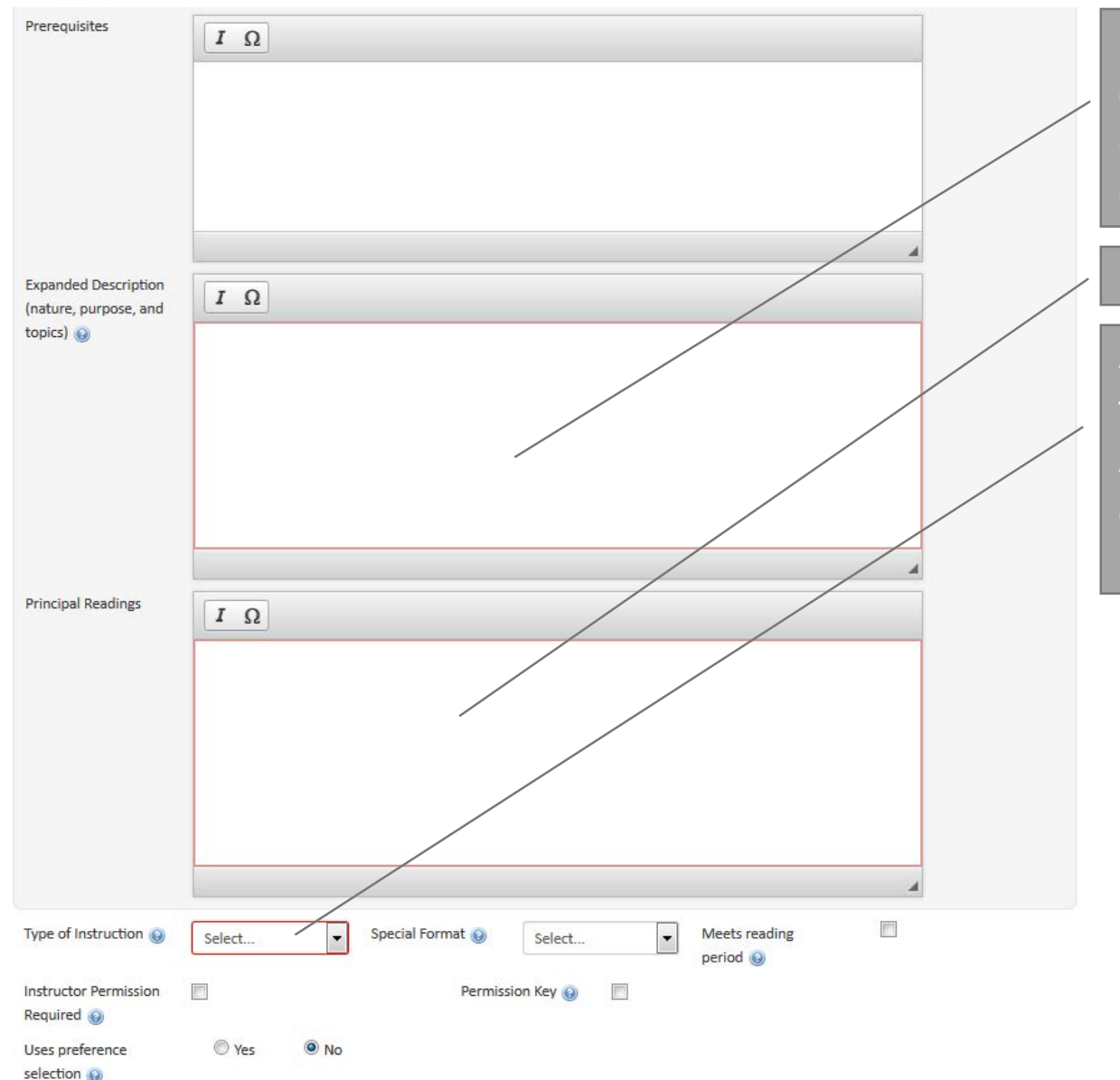

Enter the Expanded Description. This is the full-length description of the course and will not be used for the YCPS, OCI, or YBB. This description will be reviewed closely by the CSC in consideration of the course proposal.

#### Include a full list of the Principle Readings for the course.

Select the format of the course from the dropdown. The format selected here will determine which Yale College Standard Meeting Times will be available for the course when offered. Note that if Seminar is selected, the Instructor Permission Required box below will default to being checked.

 Note that the Permission Key and Preference Selection questions are for informational purposes only. If you plan to use a Permission Key or setup a Preference Selection site, please contact <u>courseleaf@yale.edu</u>.

### CourseLeaf/CIM/Course Proposal

| Preregistration<br>required @<br>Estimated Enrollment<br>Credit Per Term                                      | <ul> <li>Yes No</li> <li>Enrollment limited O</li> <li>1.0 Non-standard credit value</li> <li>O</li> </ul> | Enter an Estimated Enrollment for the course. Try to be as accurate as possible. This number will be used for purposes of placing the class in an appropriately sized room.                                                                                                    |
|----------------------------------------------------------------------------------------------------|----------------------------------------------------------------------------------------------------|----------------------------------------------------------------------------------------------------|
| May be Repeated for<br>Credit<br>Meeting Pattern (0)                                                          | Yes INO                                                                                                    | Choose whether or not this course may be repeated for credit.                                                                                                    |
| Supplemental meetings                                                                                         | Discussion sections  Screenings  Field trips  Performances                                                 | Meeting Pattern options will appear based on the Type of Instruction selected above.                                                                                                    |
| Statement to Students<br>on Their Academic<br>Integrity @<br># of pages of reading<br>per week<br>Course Work | Assignments:                                                                                               | The statement on academic integrity should explain how<br>instructors will verify that students do not plagiarize, cheat on a<br>test or examination, improperly collaborate on assignments, or<br>submit the same essay to two instructors without the explicit<br>consent of both. Each syllabus should repeat the academic<br>integrity statement and also include a link to the Writing Center. |
|                                                                                                    | Quizzes: Exams: Writing Requirements: (Page count required; max 25 pages)                                  | Include the average number of pages student will be required to read each week.                                                                                                    |
| Which of the above                                                                                            | Other:                                                                                                    | Indicate what course work will serve as graded midterm feedback.                                                                                                    |
| will serve as graded<br>midterm<br>feedback? ()                                                               | 250 characters remaining                                                                                   | Indicate what course work will serve as end-of-term work.                                                                                                    |
| Which of the above<br>will serve as<br>end-of-term work?                                                      | 250 characters remaining                                                                                   | Yale University                                                                                                    |

### CourseLeaf/CIM/Course Proposal

| Non-English Readings?                                                                                   |                     |                        |                     |
|----------------------------------------------------------------------------------------------------|---------------------|------------------------|---------------------|
| Non-English<br>Instruction?                                                                             |                     |                        |                     |
| Distributional                                                                                          | Humanities and Arts | Social Sciences        | Science             |
| Designations<br>proposal 😡                                                                              | Writing             | Quantitative Reasoning | Foreign Language 11 |
|                                                                                                    | Foreign Language L2 | Foreign Language L3    | Foreign Language L4 |
|                                                                                                    | Foreign Language L5 |                        |                     |
| How does this course<br>correspond with the<br>nature and design of<br>your departmental<br>curriculum? |                     |                        |                     |
|                                                                                                    | 500 words remaining |                        |                     |
| How does this course                                                                                    |                     |                        |                     |
| differ from courses on<br>similar topics in your<br>dept or other                                       |                     |                        |                     |
| depts? 😡                                                                                                |                     |                        |                     |
|                                                                                                    | 500 words remaining |                        |                     |
| Is this course intended<br>primarily for majors?                                                        | 🔘 Yes 🛛 🔍 No        |                        |                     |
| Please explain                                                                                          |                     |                        |                     |
| Additional comments                                                                                     |                     |                        |                     |

Save Changes

Cancel

Select any Distributional Designations you would like to request for the course. No DDs are given automatically to any department; they must always be requested. Once a DD is checked, a new box will appear requesting justification. If a Foreign Language is selected, a second box will appear.

Describe how this course fits within the departmental curriculum.

Describe how this course differs from other courses that may be similar in or outside of the department.

Add any additional comments you may want the CSC to take into consideration while reviewing the proposal.

• You may click Save Changes and continue working on the proposal another time. Once the proposal is complete, click Save & Submit to start workflow.

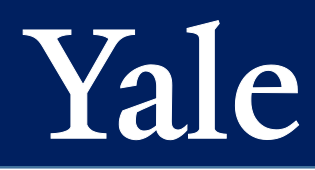

At Rest

### CourseLeaf/CIM/Workflow

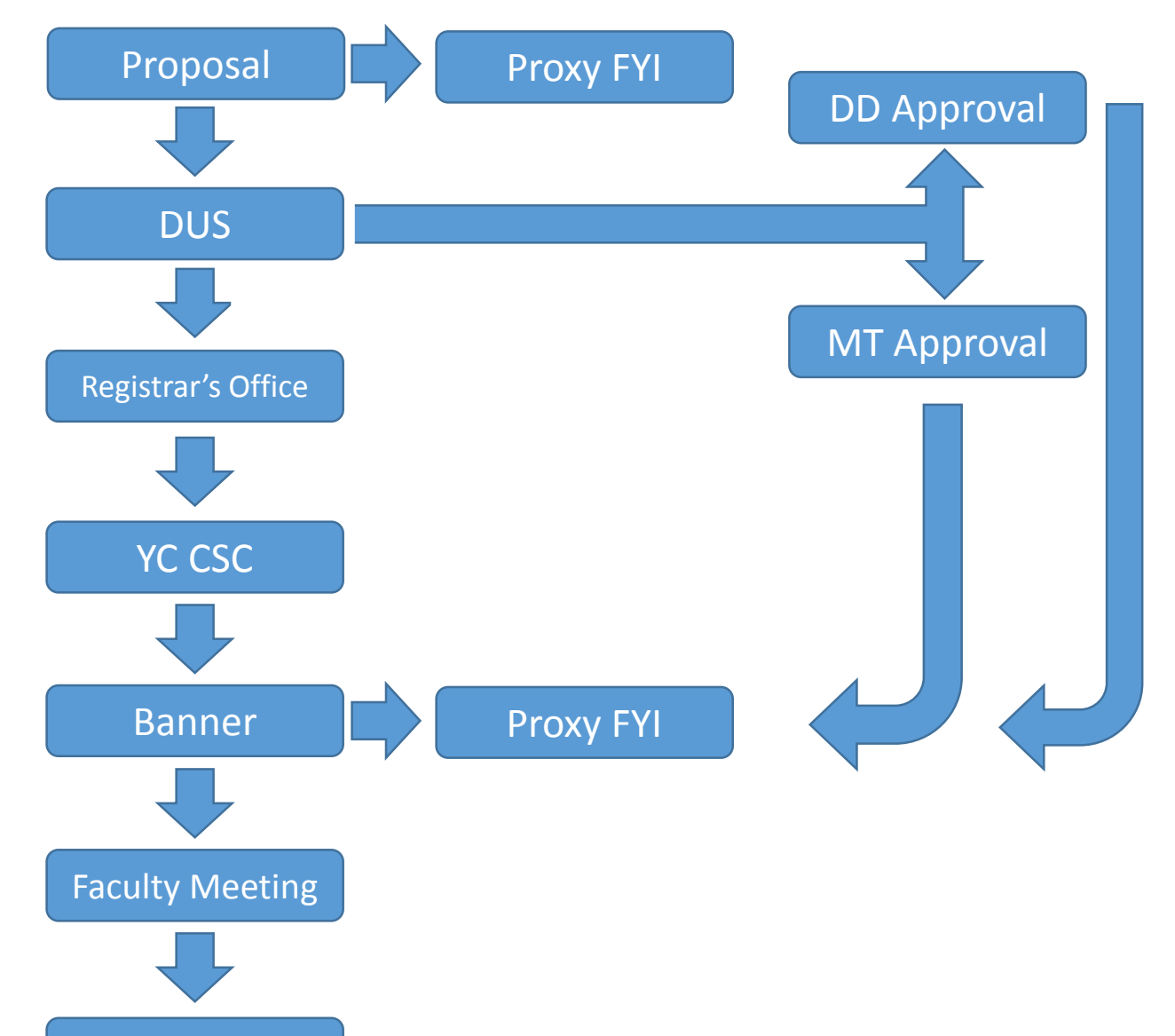

- This is a typical workflow for a course proposal.
- The workflow for edits to existing courses is very similar.
- Multiple Title requests follow a separate but parallel workflow so that MT approvals do not hold up the progress of the course.
- Once a course has been approved by the CSC and reaches the Banner stage of workflow, it is then available to be offered in WEN. Note that courses are not automatically offered, and it is the department's responsibility to offer the course.
- Once a course is submitted to workflow, it can only be edited by the members of a given workflow group. It must either be rolled back for an edit to be made or else complete the workflow entirely.

### CourseLeaf/Course Approval

Any faculty or staff support member is able to submit a course proposal. When the proposal is submitted, and email is generated and sent to the DUS of the primary department listed on the proposal. The email will contain a link to follow in order to approve the course. The email will direct the DUS to the Course Approve page.

|                        |                                |                           |   | 🚱 Help                                                                                       | User: Craig Canfield   | 🗾 Log Out     | LIPTROG   |
|------------------------|--------------------------------|---------------------------|---|----------------------------------------------------------------------------------------------|------------------------|---------------|-----------|
| Pages Pending Approval | 🥅 Filter List 🛛 💈 Refresh List | Your Role: Craig Canfield |   | Page Info Work                                                                               | flow Status   Attached | Files Revisio | n History |
| PAGE                   |                                | USER                      | * | Title:<br>Last Update:<br>Template:<br>Page Authors:<br>Workflow:<br>College:<br>Department: |                        |               |           |

PAGE REVIEW 📇

Hide Changes 🐚 📕 Mew Changes By: 🛛 All Changes 🔻

- Once you log in, select your DUS role from the Your Role dropdown (e.g. HIST DUS).
- Note that it may take a few seconds to load.
- This is also a good place to see pending approvals if you cannot find the original email notification. The direct URL is: <u>https://next.catalog.yale.edu/courseleaf/approve/</u>
- If you do not see your role in the dropdown, you have nothing to approve.

### CourseLeaf/Course Approval

Yale University

After you select your DUS role, a list of all courses requiring your approval will appear. Select the course you wish to look at. You have the options of approving as is by clicking Approve, editing the course by clicking Edit, or sending the proposal back to the person who submitted it by clicking Rollback. You can also add a comment by clicking Add Comment. It is recommended that you add comments explaining your actions when rolling back or editing the course proposal.

|                      | EAF                                       |                                |                     |   | 😧 Help                          | User: Craig Canfield     | 🧾 Log Out         | 1117180   |
|----------------------|-------------------------------------------|--------------------------------|---------------------|---|---------------------------------|--------------------------|-------------------|-----------|
| Pages Pending Ap     | proval                                    | 🧾 Filter List 🛛 💋 Refresh List | Your Role: NAVY DUS | • | Page Info 🛛 🕅                   | orkflow Status   Attache | d Files   Revisio | n History |
| PAGE                 |                                           |                                | USER                |   | Title: NAVY 21                  | 2: Leadership and Manag  | ement             |           |
| /courseadmin/7037: N | AVY 100: Naval Science Laboratory         |                                | kl 482              | ~ | Last Update: I<br>Template: cim | Feb 12, 2015 8:46am      |                   |           |
| /courseadmin/7039: N | AVY 112: Navigation                       |                                | kl 482              |   | Page Authors                    | any :                    |                   |           |
| /courseadmin/7040: N | IAVY 212: Leadership and Management       |                                | kl 482              |   | Workflow:<br>College: YC        |                          |                   |           |
| /courseadmin/25330:  | NAVY 311: Naval Engineering               |                                | kl 482              |   | Department:                     | Naval Science            |                   |           |
| /courseadmin/25331:  | NAVY 312: Naval Systems                   |                                | kl 482              |   |                                 |                          |                   |           |
| /courseadmin/25769:  | NAVY 411: Naval Operations and Seamanship |                                | kl 482              |   |                                 |                          |                   |           |
|                      |                                           |                                |                     |   |                                 |                          |                   |           |
|                      |                                           |                                |                     |   |                                 |                          |                   |           |
|                      |                                           |                                |                     | * |                                 |                          |                   |           |

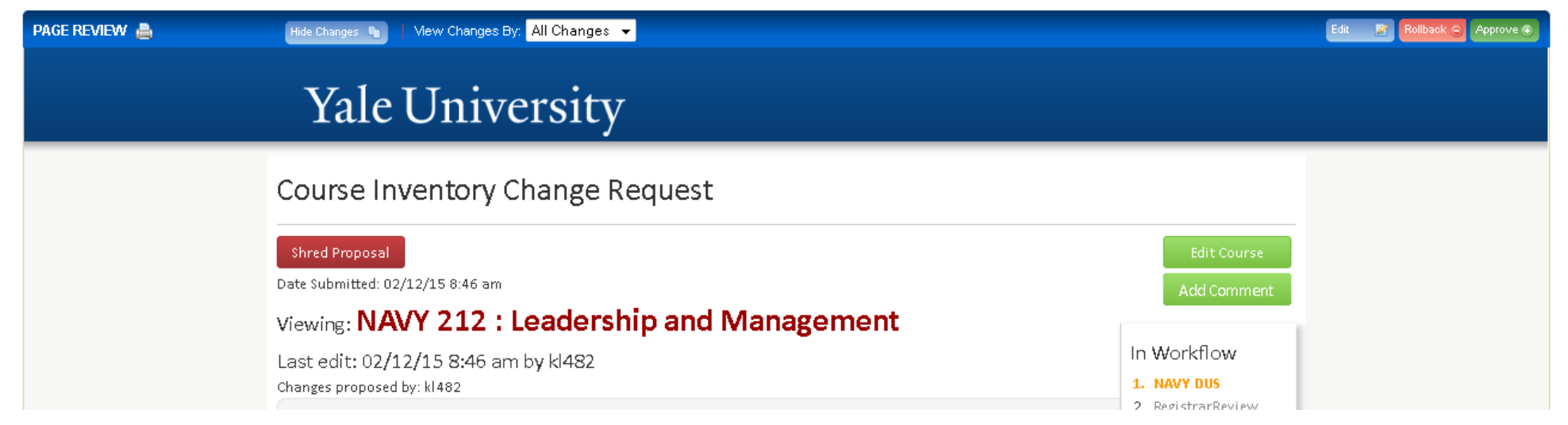

### CourseLeaf/Multiple Title Approval

|                                         | New Course Proposal                                                                                                    | Ар                                                                   |
|-----------------------------------------|----------------------------------------------------------------------------------------------------|----------------------------------------------------------------------|
| Date Submitted: 10/28/1                 | 4 4:11 pm                                                                                                    | Add C                                                                |
| Viewing: EALL                           | 203 : The Tale of Genji                                                                                                    |                                                                      |
| Multiple-titled with: <b>HU</b>         | IMS TBD, LITR TBD                                                                                                    | In Workflo                                                           |
| Last edit: 10/28/                       | 14 4:11 pm by Edward Kamens                                                                                                    | EALL DUS     ALL Chair     A. RegistrarRe                            |
| Proposed By                             | ekamens                                                                                                    | 4. Registrar                                                         |
| Effective Term                          | Spring 2016                                                                                                    | 5. YCCSC<br>6. Banner<br>7. FacultyMor                               |
| Instructor NetID                        | ekamens<br>Edward Kamens<br>(on leave spring 14); Sumitomo Prof Japanese Studies, FASEAL East Asian<br>Languages and Literatures, FAS<br>edward.kamens@yale.edu, 203-432-2862 | 8. DDApprove<br>-DDReview<br>9. MT Approve<br>-HUMS DUS<br>-HUMS Cha |
| First time teaching in<br>Yale College: | No                                                                                                    | -LITR DUS<br>-LITR Chair                                             |
| Attach syllabus                         | EALL 203 The Tale of Genji. docx                                                                                                    |                                                                      |
| Course Title                            | The Tale of Genji                                                                                                    |                                                                      |
| Short Title                             | The Tale of Genji                                                                                                    |                                                                      |
| Subject code and<br>number              | EALL 203                                                                                                    |                                                                      |
| Multiple Titled<br>Course(s)            | HUMS TBD<br>LITR TBD                                                                                                    |                                                                      |

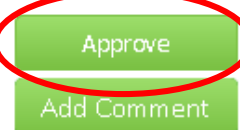

#### Vorkflow

#### ALL DUS ALL Chair gistrarReview egistrar CSC anner cultyMeeting. DApprove DReviewHU T Approve UMS DUS UMS Chair ITR DUS

The DUS will also receive email notifications for approving multiple title requests. As the DUS you will receive notifications to approve both requests for the addition of a multiple title from another department to your department and requests to add a number from your department as a multiple title to another department's course. The email notification will take you to CIM for this approval. Simply follow the link in the email and click Approve. Add any comments as necessary. MT approvals should be made before the course reaches the Banner stage.

### CourseLeaf/CIM/Editing Courses

Edit Course

History

Preview Workflow

#### **Viewing: AMST 231 : Introduction to Digital Humanities**

Last approved: 01/22/15 1:52 pm

| Catalog Pages<br>referencing this course | American Studies                                                                                                    | 1. Jan 22, 2015 by Emily<br>Ann Shandley (eas222) |
|------------------------------------------|----------------------------------------------------------------------------------------------------|---------------------------------------------------|
| Proposed By<br>Effective Term            | lwexler<br>Spring 2015                                                                                                    |                                                   |
| Instructor NetID                         | lwexler<br>Laura Wexler<br>(leave of absence spring); Prof Am Studies, Women's Gender, & Sexuality<br>Studies, FASWSP Women's,Gender and Sexuality Studies Prog, FAS<br>laura.wexler@yale.edu, 203-432-1524 |                                                   |
| First time teaching in<br>Yale College:  | No                                                                                                    |                                                   |
| Attach syllabus                          | Wexler and Tilton Introduction To Digital<br>Humanities.docx                                                                                                    |                                                   |
| Course Title                             | Introduction to Digital Humanities                                                                                                    |                                                   |
| Short Title                              | Intro to Digital Humanities                                                                                                    |                                                   |
| Subject code and<br>number               | AMST 231                                                                                                    |                                                   |

- Courses that have completed workflow will be eligible for editing by clicking on Edit Course after finding the course in CIM.
- A history of the course can be seen on the right. Click on any date listed to see details.
- Some edits to courses require approval from the CSC. Either the title, description, or instructor may be changed without approval from the CSC. If two or more are changed within a year, however, CSC approval is required. Format changes and the addition of graduate or professional numbers also require CSC approval.
- All changes are subject to editing.
- Editing a course works exactly like offering a course.
   The same fields that are in a course proposal are available to be edited. Once you save and submit, the course will enter appropriate workflow.
- If a course is in workflow, you may not be able to make changes. Contact <u>courseleaf@yale.edu</u> if you need to make changes to a course that is in workflow and you cannot make the edits through CIM.

### CourseLeaf/CIM/Multiple Titles

#### **Viewing: AMST 231 : Introduction to Digital Humanities**

Last approved: 01/22/15 1:52 pm

| Catalog Pages<br>referencing this course | American Studies                                                                                                    | 1. Jan 22, 2015<br>Ann Shandley |
|------------------------------------------|----------------------------------------------------------------------------------------------------|---------------------------------|
| Proposed By<br>Effective Term            | lwexler<br>Spring 2015                                                                                                    |                                 |
| Instructor NetID                         | Iwexler<br>Laura Wexler<br>(leave of absence spring); Prof Am Studies, Women's Gender, & Sexuality<br>Studies, FASWSP Women's,Gender and Sexuality Studies Prog, FAS |                                 |
| First time teaching in<br>Yale College:  | No                                                                                                    |                                 |
| Attach syllabus                          | <u>Wexler and Tilton Introduction To Digital</u><br><u>Humanities.docx</u>                                                                                           |                                 |
| Course Title<br>Short Title              | Introduction to Digital Humanities<br>Intro to Digital Humanities                                                                                                    |                                 |
| Subject code and<br>number               | AMST 231                                                                                                    |                                 |

- Edit Course <u>Preview Workflow</u> History 1. Jan 22, 2015 by Emily Ann Shandley (eas222)
- To add a multiple title (MT) to or change the primary department on an existing course, you will also click Edit Course.
- A new window will open that is identical to the course proposal form.
- Add or change MTS as needed and click Save and Submit when done to start workflow.
- The DUS of the primary department as well as the DUS and Chair of the secondary department will all need to approve the MT through CourseLeaf. Each person will receive an email notification prompting approval. If the person proposing the MT addition is one of the above roles, they will not need to approve.
- It is recommended that you contact the primary or secondary department in advance before adding the MT. This both provides advance notice about the request and allows you to obtain the correct number to add in CourseLeaf.
- If MTs are being added after the course has already been offered for a given semester (i.e., the course is already appearing on OCI), please notify <u>courseleaf@yale.edu</u>. An extra step is necessary to get the MT added to a course at that stage.
- It is recommended that MTs be requested and approved prior to a course being offered.

### CourseLeaf/Connected Systems

How do the various course and curriculum management systems work together?

- Banner is the ultimate system of record.
- Once a course is approved through CIM, the data is transferred to Banner.
- Banner lets WEN know what courses are eligible for offering.
- Departments offer eligible course sections in WEN, and that information goes back to Banner. It also feeds to the course tab in CAT.
- Course section information in Banner feeds to OCI and YBB. There is a delay between when information is entered into Banner and when it is displayed in OCI and YBB.
- Banner information also feeds to ClassesV2. While the University Registrar's Office does not manage ClassesV2, it supplies the information to the system. Course sites are created automatically each night once a course has been offered and has an instructor.

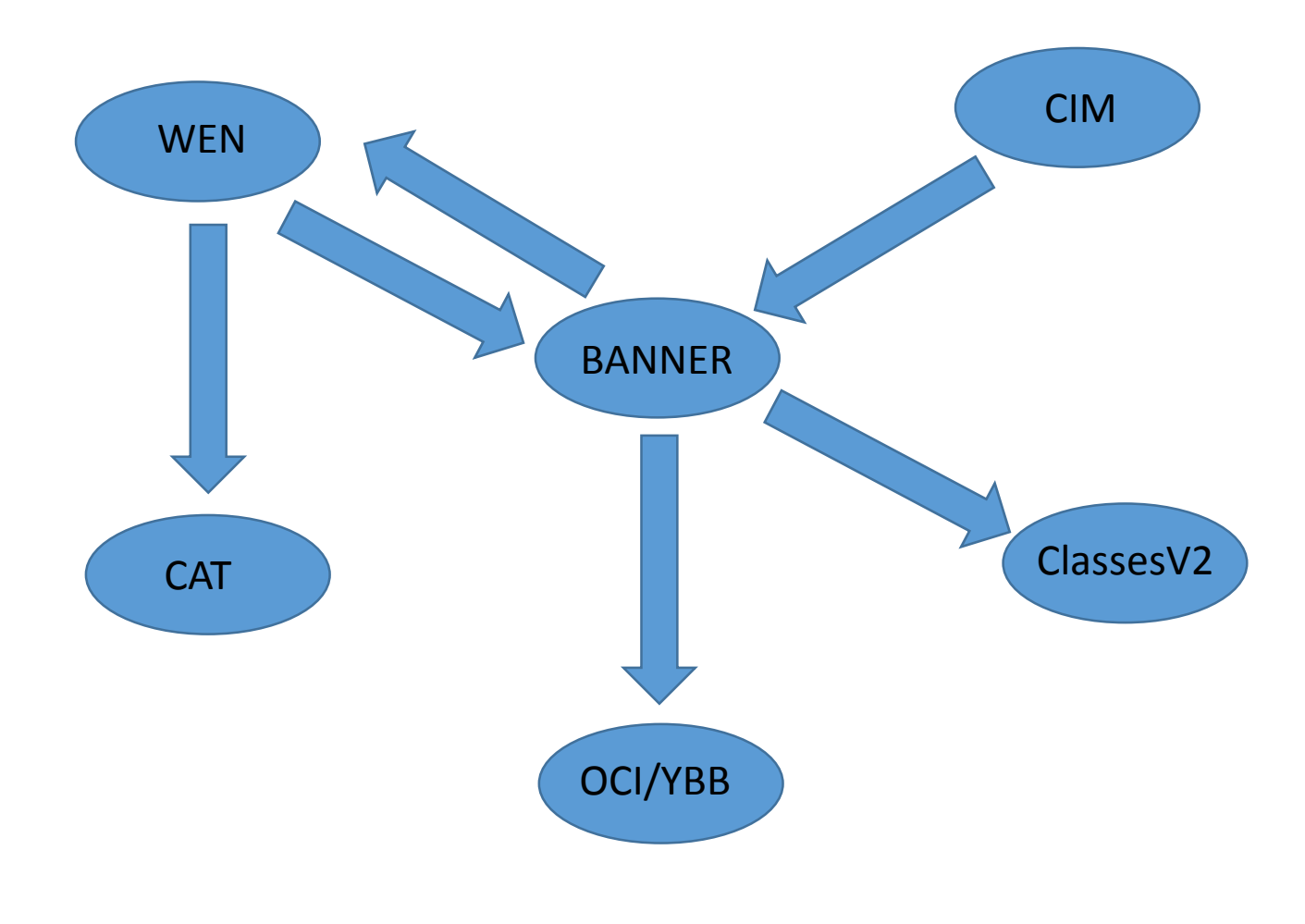